## **EFILING USER REGISTRATION**

1. Click New Registration on <u>www.ccilweb.com/CCLS</u>.

| भारतीय कंटेनर निगम लिमिटेड<br>Container Corporation of India Limited<br>कॉनकॉर<br>Concor<br>IA Govt. of India Under taking) |  |
|----------------------------------------------------------------------------------------------------|--|
|                                                                                                    |  |
| Enter Login Id and Password to Sign In                                                                                      |  |
| LOGIN ID:<br>Enter User ID<br>PASSWORD:                                                                                     |  |
| Enter password AUTH OPTION* O PKI O OTP                                                                                     |  |
|                                                                                                    |  |
|                                                                                                    |  |
| Note: Please use Google Chrome Browser.                                                                                     |  |
| Login Help                                                                                                    |  |
|                                                                                                    |  |
|                                                                                                    |  |
|                                                                                                    |  |
| Current Browser: Chrome 83 © 2018 Copyright: Container Corporation of India Limited Version: 1.2.0.8                        |  |

2. Input Details User ID, User Name, Pan NO and Party Type. Party Code and Party Name will be shown in dropdown to select. After selecting, please click next.

| कॉनकॉर<br>concor | भारतीय कंटेनर नियम दि<br>Container Corporation of In<br>(inca सरकार का उपक<br>(A Govt of India Undertaki | ਸਿਟੇਡ<br>dia Limited<br>ਯੂ             |         |
|------------------|----------------------------------------------------------------------------------------------------|----------------------------------------|---------|
|                  | Home >> Registration                                                                                     |                                        |         |
|                  | PLEASE INSTALL PKI SOFTWARE IN YOU PC BEFORE PF                                                          | ROCEEDING FOR REGISTRATION. LINK TO DO | DWNLOAD |
|                  | User Info Additional Info                                                                                | OO<br>Document Upload Finish           |         |
|                  | User Info                                                                                                |                                        |         |
|                  | W_KAMALKANT                                                                                              | Kamal Kant Mohta                       |         |
|                  | AABCC9048G                                                                                               | SHIPPING LINE                          |         |
|                  | CMA CGM AGENCIES(I) A/C CMA CGN 🗸                                                                        | CMA CGM AGENCIES(I) A/C CMA CGM S      |         |
|                  |                                                                                                    | Next                                   |         |
|                  |                                                                                                    |                                        |         |
|                  |                                                                                                    |                                        |         |
|                  |                                                                                                    |                                        |         |
|                  |                                                                                                    |                                        |         |
|                  |                                                                                                    |                                        |         |

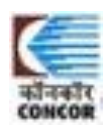

3. Please select Authentication type i.e. PKI TOKEN/OTP and validate email id and OTP.

| ← → C ▲ Not secure   ccilwebtest.com/CCLS/registration.html |                                                                                                    | ☆ |
|-------------------------------------------------------------|----------------------------------------------------------------------------------------------------|---|
| कोनकोर<br>concor                                            | भारतीय कंटेनर निगम लिमिटेड<br>Container Corporation of India Limited<br>(भारत सरकार का उपक्रम)<br>(A Govt. of India Under taking) |   |
| Home >> Registration                                        |                                                                                                    |   |
| PLEAS                                                       | E INSTALL PKI SOFTWARE IN YOU PC BEFORE PROCEEDING FOR REGISTRATION. LINK TO DOWNLOAD                                             |   |
|                                                             | User Info Additional Info Document Upload Finish                                                                                  |   |
|                                                             | Additional Info                                                                                                    |   |
|                                                             | PKI ~                                                                                                    |   |
|                                                             | 53 92 ad a2 Select PKIComponent                                                                                                   |   |
|                                                             | mohta@concorindia.com                                                                                                    |   |
|                                                             | 9717285454 Validate 575342 Confirm                                                                                                |   |
|                                                             | Prev                                                                                                    |   |
|                                                             |                                                                                                    |   |
|                                                             |                                                                                                    |   |
|                                                             |                                                                                                    |   |
|                                                             |                                                                                                    |   |

4. Upload necessay documents like Autorization Letter, CHA License , IEC Copy etc and click submit.

| User Info Additional Info Document Upload Finish |  |
|--------------------------------------------------|--|
| Document Upload Add more documents               |  |
| Document 1                                       |  |
|                                                  |  |
|                                                  |  |
|                                                  |  |
| Prev                                             |  |

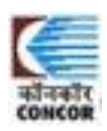

### 5. Registation submitted successfully.

| Notice of the proceeding of the proceeding of the proceed | ← → C ▲ Not secure   ccilwebtest.com/CCLS/regis | stration.html                                                                                                    |
|----------------------------------------------------------------------------------------------------|-------------------------------------------------|----------------------------------------------------------------------------------------------------|
| Home >> Registration         PLEASE INSTALL PKI SOFTWARE IN YOU PC BEFORE PROCEEDING FOR REGISTRATION. LINK TO DOWNLOAD         User Info         Additional Info         Document Upload         Finish         Registration successfully.         Registration Id: EFR2007020001                                                                                                    | कॉनकॉर<br>concor                                | भारतीय कंटेनर निगम लिमिटेड<br>Container Corporation of India Limited<br>(भारत सरकार का उपक्रम)<br>(A Govt. of India Under taking) |
| PLEASE INSTALL PKI SOFTWARE IN YOU PC BEFORE PROCEEDING FOR REGISTRATION. LINK TO DOWNLOAD         User Info       Additional Info       Document Upload       Finish         Registration successfully.       Registration Id: EFR2007020001                                                                                                    |                                                 | Home >> Registration                                                                                                    |
| User Info Additional Info Document Upload Finish Registration successfully. Registration Id: EFR2007020001                                                                                                    |                                                 | PLEASE INSTALL PKI SOFTWARE IN YOU PC BEFORE PROCEEDING FOR REGISTRATION. LINK TO DOWNLOAD                                        |
|                                                                                                    |                                                 | User Info Additional Info Document Upload Finish Registration successfully. Registration Id: EFR2007020001                        |
|                                                                                                    |                                                 |                                                                                                    |
|                                                                                                    |                                                 |                                                                                                    |
|                                                                                                    |                                                 |                                                                                                    |
|                                                                                                    |                                                 |                                                                                                    |

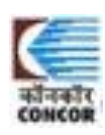

# **E-FILING USER REGISTRATION APPROVAL**

1. Login with user id and password with admin role.

| ← → C 🔺 Not secure   ccilwebtest.com/CCLS/index.jsp |                                                                                                    | \$               | o <del>,</del> 📀 : |
|-----------------------------------------------------|----------------------------------------------------------------------------------------------------|------------------|--------------------|
| कोनकोर<br>कोनकोर<br>GNGCB                           | भारतीय कंटेनर निगम लिमिटेड<br>Container Corporation of India Limited<br>(भारत सरकार का उपक्रम)<br>(A Govt. of India Under Laking) |                  |                    |
|                                                     | Enter Login Id and Password to Sign In                                                                                            |                  |                    |
|                                                     | LOGIN ID:                                                                                                    |                  |                    |
|                                                     | W_MANKU                                                                                                    |                  |                    |
|                                                     | PASSWORD:                                                                                                    |                  |                    |
|                                                     |                                                                                                    |                  |                    |
|                                                     |                                                                                                    |                  |                    |
|                                                     | Login Reset                                                                                                    |                  |                    |
|                                                     |                                                                                                    |                  |                    |
|                                                     | ▲New Registration                                                                                                    |                  |                    |
|                                                     |                                                                                                    |                  |                    |
|                                                     |                                                                                                    |                  |                    |
|                                                     | Note: Please use Google Chrome Browser.                                                                                           |                  |                    |
|                                                     | Login Help                                                                                                    |                  |                    |
|                                                     |                                                                                                    |                  |                    |
|                                                     |                                                                                                    |                  |                    |
|                                                     |                                                                                                    |                  |                    |
|                                                     |                                                                                                    |                  |                    |
|                                                     |                                                                                                    |                  |                    |
|                                                     |                                                                                                    |                  |                    |
| Current Browser: Chrome 83                          | © 2018 Copyright: Container Corporation of India Limited                                                                          | Version: 1.2.0.8 |                    |

2. Click E-filing Registration Approval from menu.

| ← → C ③ Not secure   ccilwebtest.com | n/CCLS/login               |                                                                                                    |                |                          | x 🕶 😳 i                   |
|--------------------------------------|----------------------------|----------------------------------------------------------------------------------------------------|----------------|--------------------------|---------------------------|
| कॉनकॉर<br>CONCOR                     |                            | भारतीय कंटेनर निगम लिभिटेड<br>Conlainer Corporation of India Limited<br>(भारत सरकार का उपक्रम)<br>(A Govt. of India Undertaking) |                |                          |                           |
| Login Id: W_MANKU (ADM               | III Menu                   |                                                                                                    |                |                          | Login Id: W_MANKU (ADMIN) |
| a Home                               |                            |                                                                                                    |                |                          |                           |
| 🛎 Import 🗸                           |                            |                                                                                                    | 2              |                          | 1                         |
| 🎢 Digital Sign 💦 🔨                   |                            |                                                                                                    | Pending Tasks! |                          | Circular Notice!          |
| C Efiling Registration Approval      | NO PDA ACCOUNT             | View Details                                                                                                    | Ð              | View All Circular Notice | Ð                         |
| Change Role                          |                            |                                                                                                    |                |                          |                           |
| C+ Logout                            |                            |                                                                                                    |                |                          |                           |
|                                      |                            |                                                                                                    |                |                          |                           |
|                                      |                            |                                                                                                    |                |                          |                           |
|                                      |                            |                                                                                                    |                |                          |                           |
|                                      |                            |                                                                                                    |                |                          |                           |
|                                      |                            |                                                                                                    |                |                          |                           |
|                                      |                            |                                                                                                    |                |                          |                           |
|                                      |                            |                                                                                                    |                |                          |                           |
|                                      |                            |                                                                                                    |                |                          |                           |
|                                      |                            |                                                                                                    |                |                          |                           |
|                                      |                            |                                                                                                    |                |                          |                           |
|                                      |                            |                                                                                                    |                |                          |                           |
|                                      | Current Browser: Chrome 83 | © 2020 Copyright: Container Corporation of India Limited                                                                         |                | Version: 1.2.0.8         |                           |

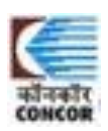

3. List of Pending User will be shown here. Approver can either Accept or Reject.

| कॉनकॉ<br>CONCO | C Not secure   ccilwebte | t.com/CCLS/registration-approval.html | भारतीय कंटेनर निगम लिमिटेड<br>Container Corporation of India Limited<br>(भारत सरकार का उपक्रम)<br>(A Govt. of India Vuertaking) |                      |                  |                  | ☆ <u>©</u> : |
|----------------|--------------------------|---------------------------------------|----------------------------------------------------------------------------------------------------|----------------------|------------------|------------------|--------------|
|                | / Registration Approval  |                                       |                                                                                                    |                      |                  | Login Id: W_M    | anku (admin) |
| S no.          | Registration Id          | Party Name                            | Email Id                                                                                                    | Mobile Number        | User Name        | Login Auth       |              |
| 1              | EFR2007020001            | CMA CGM AGENCIES(I) A/C CMA CGM SA    | mohta@concorindia.com                                                                                                    | 9717285454           | Kamal Kant Mohta | PKI              | <b></b>      |
|                | User Id                  | PAN Number                            |                                                                                                    | Party Code           | Party Type       |                  |              |
|                | W_KAMALKANT              | AABCC9048G                            |                                                                                                    | CMCGM                | S                | ✓Accept X Reject |              |
|                | Sno.                     | File Name                             |                                                                                                    | File Description     |                  |                  |              |
|                | 1                        | Guidelines_SOP - COVID - 1st July, 2  | 020.pdf 4                                                                                                    | AUTHORIZATION LETTER | 🛃 Download       |                  |              |
|                |                          |                                       |                                                                                                    |                      |                  |                  |              |
|                |                          |                                       |                                                                                                    |                      |                  |                  |              |

4. In case of reject, user have to capture reason for rejection.

| $\leftrightarrow \rightarrow c$ | A Not secure   ccilwebtest                                                                         | com/CCLS/registration-approval.html#                                                      |                                                                                                    |                                               |                     |                                                             |                                                        | ☆ 📀 : |
|---------------------------------|----------------------------------------------------------------------------------------------------|-------------------------------------------------------------------------------------------|----------------------------------------------------------------------------------------------------|-----------------------------------------------|---------------------|-------------------------------------------------------------|--------------------------------------------------------|-------|
| कॉनकॉ<br>CONCO                  |                                                                                                    |                                                                                           | भारतीय कंटेनर<br>Description                                                                                                    | निगम लिमिटेड<br>                              |                     |                                                             |                                                        | •     |
| डोनको<br>CONCO<br>Snc.<br>1     | Registration Approval<br>Registration Id<br>EFR200702001<br>User Id<br>VV_KAMALKANT C<br>Sno.<br>1 | Party Name<br>CMA CGM AGENCIES(I) A/C CMA CGM SA<br>PAN N<br>AABCC<br>Guidelines_SOP - CO | Description Description Description Document UPLOADED ARE NO LETTER 1931/2000 characters left 1931/2000 characters left Name ND - 1st.July, 2020 pdf | T CORRECT, PLEASE UPLOAD <u>AUTHORIZATION</u> | le Number<br>185454 | User Name<br>Kamal Kam Mohta<br>Porty Type<br>S<br>Downtoat | Login Id: W_1<br>Login Auth<br>PKi<br>✓Accept ¥ Reject |       |
|                                 |                                                                                                    | Current Browser: Chrome 83                                                                | © 2020 Copyright: Container                                                                                                    | Corporation of India Limited                  |                     | Version: 1.2.0.8                                            |                                                        |       |

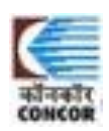

## 5. Auto Email to customer after rejection of form.

|               | Thu 02-07-2020 11:35                                                                  |
|---------------|---------------------------------------------------------------------------------------|
|               | admin.ccls@concorindia.com                                                            |
|               | Application Rejected of New User of CONCOR E-Filing Web Application.                  |
| To mohta@cond | corindia.com                                                                          |
|               |                                                                                       |
| Dear Custo    | omer,                                                                                 |
| As per You    | r request for creation of E-Filing User-Id for :"CMA CGM AGENCIES(I) A/C CMA CGM SA". |
| Your Appli    | cation has been rejected due to following reason :                                    |
| Reason : Do   | OCUMENT UPLOADED ARE NOT CORRECT, PLEASE UPLOAD AUTHORISATION LETTER.                 |
| With Best     | Wishes,                                                                               |
| Container     | corporation of India Ltd.                                                             |
|               |                                                                                       |
|               |                                                                                       |
|               |                                                                                       |
|               |                                                                                       |

### 6. After accepting the form.

| ← → C .          | A Not secure   ccilwebtest.com/CCL | S/registration-approval.html# |                                                                                                    |                      | ☆ 😳 🗄                     |
|------------------|------------------------------------|-------------------------------|----------------------------------------------------------------------------------------------------|----------------------|---------------------------|
| कॉनकॉर<br>CONCOR |                                    |                               | भारतीय कंटेनर निगम लिमिटेड<br>Container Corporation of India Limited<br>(भारत सरकर का उपक्रम)<br>IA Govt. of India Under taking) |                      | €                         |
| 🗏 Home / Reg     | gistration Approval                |                               |                                                                                                    |                      | Login Id: W_MANKU (ADMIN) |
| S no.            | Registration Id                    | Party Name                    | Email Id Mobile Number                                                                                                    | User Name Login Auth |                           |
|                  |                                    |                               | _                                                                                                    | _                    |                           |
|                  |                                    |                               | $\checkmark$                                                                                                    |                      |                           |
|                  |                                    |                               | SUCCESS<br>REGISTRATION ID: EFF2007020001 IS APPROVED                                                                            |                      |                           |
|                  |                                    |                               | OK                                                                                                    |                      |                           |
|                  |                                    |                               |                                                                                                    |                      |                           |
|                  |                                    |                               |                                                                                                    |                      |                           |
|                  |                                    |                               |                                                                                                    |                      |                           |
|                  |                                    | Current Browser: Chrome 83    | © 2020 Copyright: Container Corporation of India Limited                                                                         | Version: 1.2.0.8     |                           |

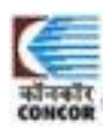

#### 7. Auto Email to user after accepting form with User ID and password.

 admin.ccls@concorindia.com

 Creation of New User of CONCOR E-Filing Web Application.

 To
 mohta@concorindia.com

 Dear Customer,

 As per Your request for creation of E-Filing User-Id for :"CMA CGM AGENCIES(I) A/C CMA CGM SA".

 Details of User Id are as below :

 User Id
 : W\_KAMALKANT

 Password
 : fylKxuPN

 Customer Type : S

 Customer Cd
 : CMCGM

Please change the password immediately on First Login.Password is case sensitive.

With Best Wishes, Container corporation of India Ltd.

Thu 02-07-2020 11:32

Note : E-Filing Instruction is attached for your reference.

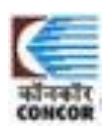